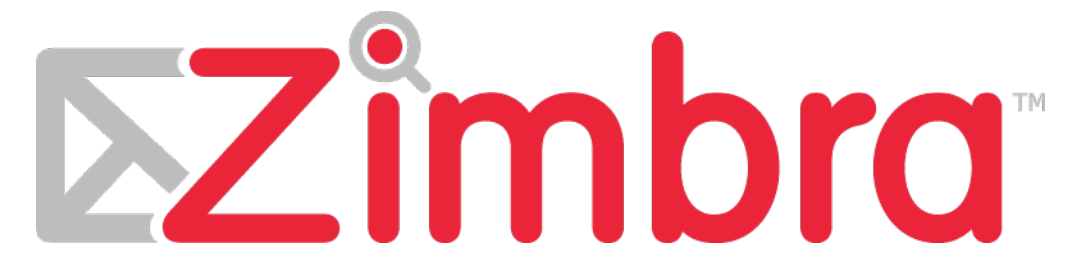

Synchronisation Zimbra sous IOS (iphone, Ipad, Ipod)

## Descriptif

La version professionnelle de Zimbra offre la synchronisation entre votre mobile et Zimbra de vos mails, calendriers, contacts et tâches.

## Installation

Allez dans les réglages des comptes Mails, Contacts, Calendriers.

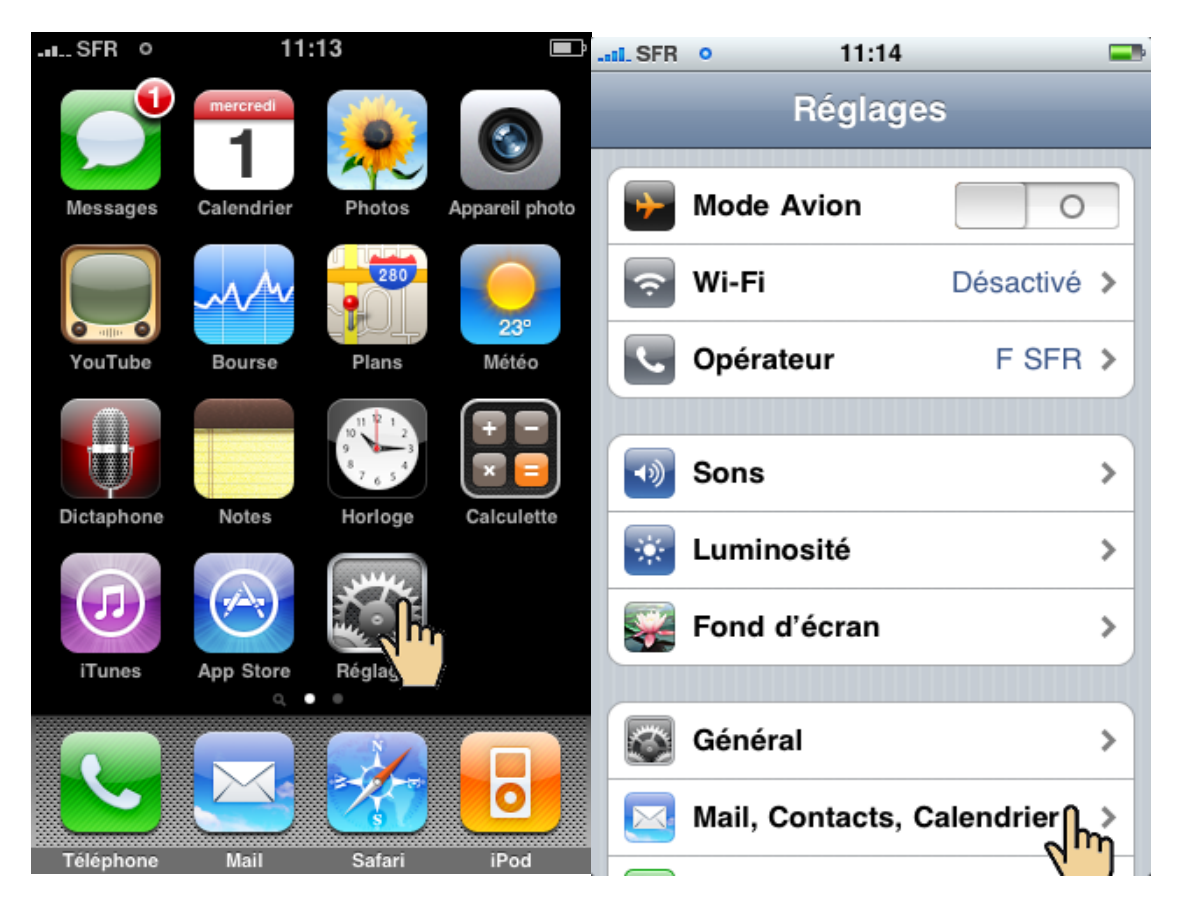

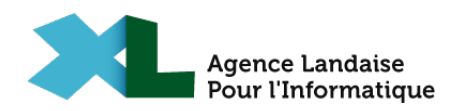

Ajouter un compte « Microsoft Exchange »

|                              | 14               | SFRI. SFR | • 11:14           |   |  |
|------------------------------|------------------|-----------|-------------------|---|--|
| Réglages Mail, Co            | ntacts, Calen.   | Mail      | Ajouter un compte |   |  |
| Comptes<br>Ajouter un compte | e n >            |           | Exchange          | 1 |  |
| Nouvelles donnée             | es 30 mn >       |           | mobileme          | / |  |
| Mail                         |                  |           | Gmail             |   |  |
| Afficher 100 der             | niers messages > |           |                   |   |  |
| Aperçu                       | 2 lignes >       | ·         | T.T.C.C.          | _ |  |
| Taille des caractè           | res moyenne >    | ,         | AOL 🍉             |   |  |
| Vignettes À / Cc             | 0                |           | Autro             |   |  |
| Confirmer suppre             | ssion            |           | Autre             |   |  |

Renseignez les informations demandées (votre adresse mail et votre mot de passe ainsi qu'une description du compte). Puis cliquez sur le bouton « Suivant ».

| Aucune SIM 🔶                |            | 17:21                      |          | 96 % 🗖 |
|-----------------------------|------------|----------------------------|----------|--------|
| Réglages                    | Mail, Co   | ntacts Ajouter u           | n compte |        |
|                             |            | _                          |          |        |
| Général                     | Annuler    | Exchange                   | Suivant  |        |
| Sons                        | Adresse    | guillaume.boulom@alpi40.fr |          |        |
| Luminosité et fond d'écr    | Mot de pa  | SSE                        |          |        |
| Cadre photo                 | Descriptio | n Zimbra                   |          |        |
| Confidentialité             |            |                            |          |        |
| Coud iCloud                 |            |                            |          |        |
| 🔄 Mail, Contacts, Calendrie |            |                            |          |        |
| Notes                       |            |                            |          |        |
| Rappels                     |            |                            |          |        |
| Messages                    |            |                            |          |        |
| S FaceTime                  |            |                            |          |        |
| Plans                       |            |                            |          |        |
| Mafari Safari               |            |                            |          |        |
| iTunes Store et App Store   | e          | _                          |          |        |
| 🗾 Musique                   |            |                            |          |        |
|                             |            |                            |          |        |

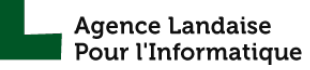

Renseignez l'adresse du serveur (zimbra.alpi40.fr). Ne mettez rien dans le champ « Domaine ».

| Aucune SIM 🛜              |              | 17:22                 |                 |         | 96 % |
|---------------------------|--------------|-----------------------|-----------------|---------|------|
| Réglages                  | Mail, Conta  | acts                  | Ajouter un comp | te      |      |
|                           |              |                       |                 | _       |      |
| Général                   | nnuler       | Exchange              |                 | Suivant |      |
| 🔊 Sons                    | Adresse      | essai@alpi40.fr       |                 |         |      |
| Luminosité et fond d'écr  |              |                       |                 |         |      |
| Cadre photo               | Serveur      | zimbra.alpi40.fr      |                 |         |      |
| Confidentialité           | Domaine      | facultatif            |                 |         |      |
| iCloud                    | Nom d'utilis | ateur essai@alpi40.fr |                 |         |      |
| Mail, Contacts, Calendrie | Mot de pass  | e •••••               |                 |         |      |
| Notes                     |              |                       |                 |         |      |
| Rappels                   | Description  | Zimbra                |                 |         |      |
| Messages                  |              |                       |                 |         |      |
| FaceTime                  |              |                       |                 |         |      |
| Plans                     |              |                       |                 |         |      |
| Safari                    |              |                       |                 |         |      |
| iTunes Store et App Store |              | _                     | _               |         |      |
| Musique                   |              |                       |                 |         |      |

Votre compté a bien été vérifié, vous pouvez désormais choisir quelles données vous souhaitez synchroniser avec votre iPhone.

| Aucune SIM 🗢              |                          | 17:22             | 96 % 📟 |
|---------------------------|--------------------------|-------------------|--------|
| Réglages                  | Mail, Contacts           | Ajouter un compte |        |
| Notifications             |                          |                   |        |
| Général                   | Ex                       | xchange           |        |
| Sons                      | Adresse essai@alpi4      | 0.fr 🗸            |        |
| Luminosité et fond d'écr  |                          |                   |        |
| Cadre photo               | Serveur zimbra.alpi4     | 0.fr 🗸            |        |
| Confidentialité           | Domaine facultatif       | ~                 |        |
| iCloud                    | Nom d'utilisateur essai@ | ≥alpi40.fr ✓      |        |
| Mail, Contacts, Calendrie | Mot de passe •••••       | ✓                 |        |
| Notes                     |                          |                   |        |
| Rappels                   | Description Zimbra       | ✓                 |        |
| Messages                  |                          |                   |        |
| S FaceTime                |                          |                   |        |
| Plans                     |                          |                   |        |
| Safari                    |                          |                   |        |
| iTunes Store et App Store | •                        | _                 |        |
| Musique                   |                          |                   |        |
|                           |                          |                   |        |

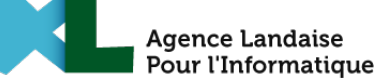

| Aucur        | ne SIM 🔶                  | 17:22                            | 96 % 📟 |
|--------------|---------------------------|----------------------------------|--------|
|              | Réglages                  | Mail, Contacts Ajouter un compte |        |
| $\mathbf{r}$ | NOTIFICATIONS             |                                  |        |
|              | Général                   | Annuler Exchange Enregistrer     |        |
| •>>          | Sons                      | Courrier                         |        |
|              | Luminosité et fond d'écr  | L Contacts                       |        |
| Ŷ            | Cadre photo               | Calendriers                      |        |
|              | Confidentialité           | Rappels                          |        |
|              | iCloud                    |                                  |        |
|              | Mail, Contacts, Calendrie |                                  |        |
|              | Notes                     |                                  |        |
|              | Rappels                   |                                  |        |
|              | Messages                  |                                  |        |
|              | FaceTime                  |                                  |        |
| 19           | Plans                     |                                  |        |
|              | Safari                    |                                  |        |
| $\bigcirc$   | iTunes Store et App Stor  | e                                |        |
| 5            | Musique                   |                                  |        |

| Aucu                  | ne SIM 🙃                  | 1                       | 7:23                       | 96 % 🔳                 |  |
|-----------------------|---------------------------|-------------------------|----------------------------|------------------------|--|
| Réglages              |                           |                         | Mail, Contacts, Calendrier |                        |  |
| <b>–</b>              | NOTIFICATIONS             |                         |                            |                        |  |
| 8                     | Général                   | Zir                     | nbra Terminé               |                        |  |
| •))                   | Sons                      | Exchange                |                            | >                      |  |
|                       | Luminosité et fond d'écr  | Compte                  | essai@alpi40.fr >          | >                      |  |
| 9                     | Cadre photo               |                         |                            | >                      |  |
|                       | Confidentialité           | L Contacts              |                            | >                      |  |
| 0                     | iCloud                    | Calendriers             |                            | >                      |  |
|                       | Mail, Contacts, Calendrie | Rappels                 |                            | >                      |  |
|                       | Notes                     |                         |                            |                        |  |
|                       | Rappels                   | Courrier à synchroniser | 3 jours 👂                  | Push >                 |  |
|                       | Messages                  | Supprime                | er le compte               |                        |  |
|                       | FaceTime                  |                         |                            | 50 derniers messages > |  |
| 19                    | Plans                     |                         |                            | 2 lignes >             |  |
| X                     | Safari                    |                         |                            | $\bigcirc \bigcirc$    |  |
| $\overline{\bigcirc}$ | iTunes Store et App Stor  | e                       |                            |                        |  |
|                       | Musique                   | Charger les image       | S                          |                        |  |

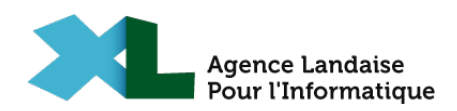